# ОБЯЗАТЕЛЬНАЯ РЕГИСТРАЦИЯ

НАВИГАТОР ДОПОЛНИТЕЛЬНОГО ОБРАЗОВАНИЯ ДЕТЕЙ ЧУВАШСКОЙ РЕСПУБЛИКИ

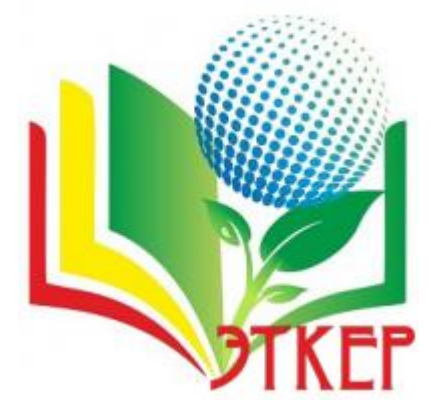

Перейти по ссылке

https://p21.навигатор.дети

### В верхнем правом углу нажать на клавишу «РЕГИСТРАЦИЯ»

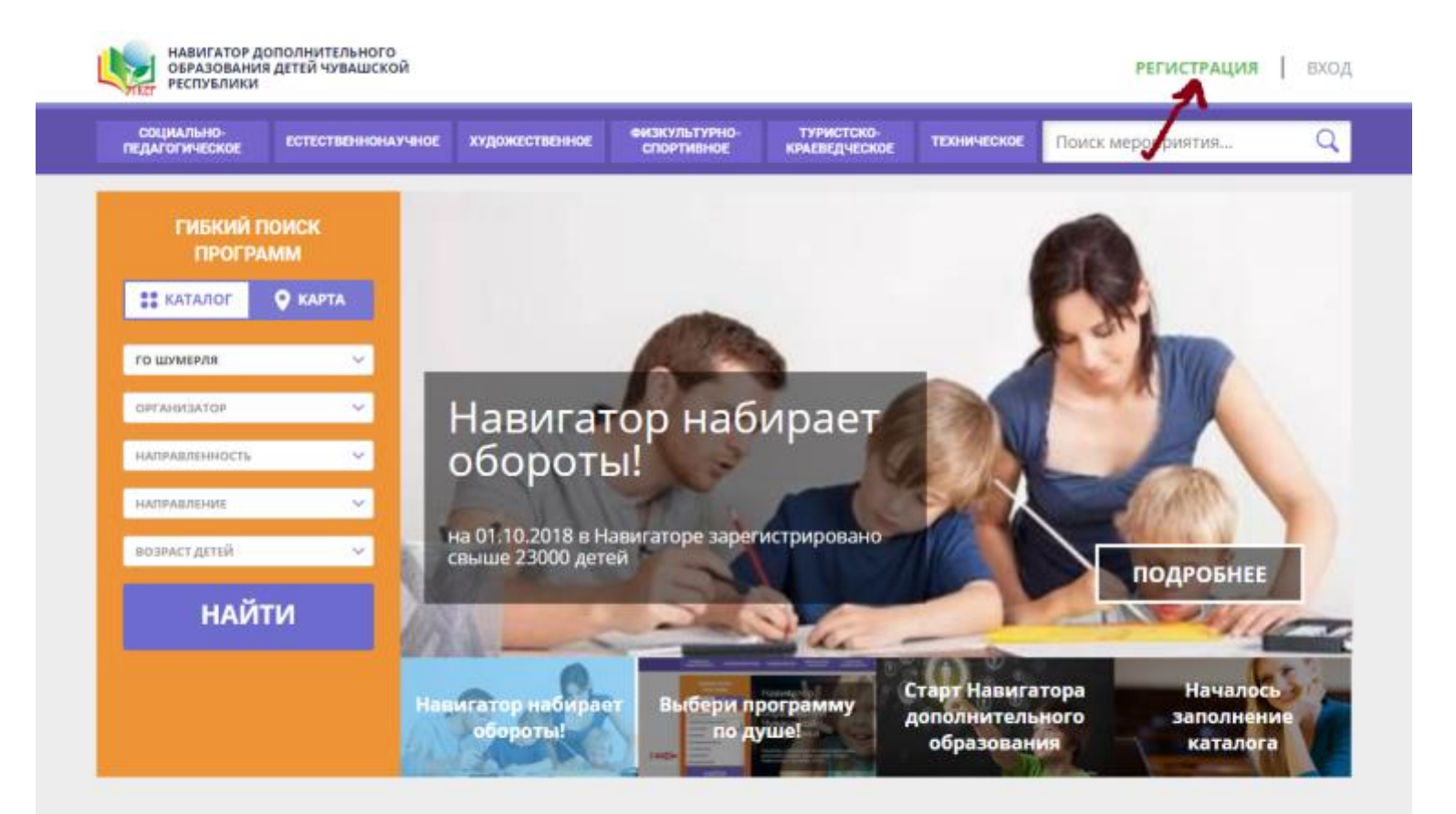

#### Каталог программ

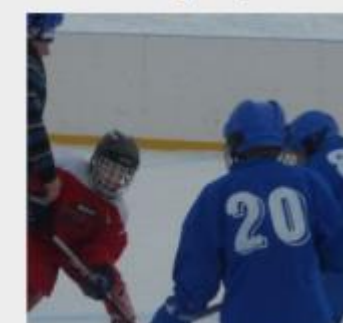

#### ХОККЕЙ

На этап начальной подготовки зачисляются лица, желающие заниматься спортом и не имеющие медицинских противопоказаний (имеющие

💮 9-10 лет

но 16 детей

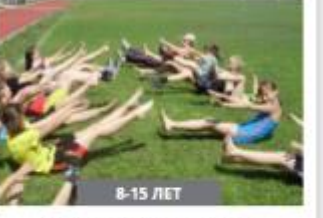

АКВАТЛОН (ТРИАТЛОН)

Предлагаемая программа по начальной полготовке спортивноми

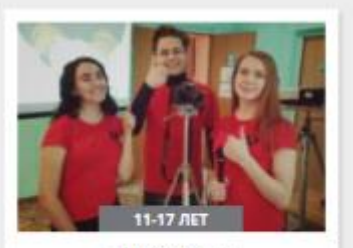

ПРОЖЕКТОР

Формирование у детей навыков журналистики

# В диалоговом окне «Выбор муниципалитета» выбрать ГО ШУМЕРЛЯ

| го шумерля                                                                                                  |           | ^ |
|----------------------------------------------------------------------------------------------------|-----------|---|
| ГО АЛАТЫРЬ                                                                                                  |           | ^ |
| ГО КАНАШ                                                                                                    |           |   |
| ГО НОВОЧЕБОКСАРСК                                                                                           |           |   |
| ГО ЧЕБОКСАРЫ                                                                                                |           |   |
| ГО ШУМЕРЛЯ                                                                                                  |           |   |
| МР АЛАТЫРСКИЙ                                                                                               |           |   |
| МР АЛИКОВСКИЙ                                                                                               |           |   |
| МР БАТЫРЕВСКИЙ                                                                                              |           |   |
| НАПРИМЕР, ИВАНОВИЧ                                                                                          |           |   |
|                                                                                                    |           |   |
| зедите номер мобильного                                                                                     | ТЕЛЕФОНА  |   |
| в формате 9265758439                                                                                        | ΤΕΛΕΦΟΗΑ  |   |
| ЗЕДИТЕ НОМЕР МОБИЛЬНОГО<br>В ФОРМАТЕ 9265758439<br>ЗЕДИТЕ EMAIL                                             | ΤΕ/ΙΕΦΟΗΑ |   |
| В ФОРМАТЕ 9265758439<br>В ФОРМАТЕ 9265758439<br>ЗЕДИТЕ EMAIL<br>НАПРИМЕР, MAIL@MAIL.RU                      | ΤΕ/ΙΕΦΟΗΑ |   |
| ЗЕДИТЕ НОМЕР МОБИЛЬНОГО<br>В ФОРМАТЕ 9265758439<br>ЗЕДИТЕ ЕМАІL<br>НАПРИМЕР, MAIL@MAIL.RU                   | ΤΕ/ΙΕΦΟΗΑ |   |
| ЗЕДИТЕ НОМЕР МОБИЛЬНОГО<br>В ФОРМАТЕ 9265758439<br>ЗЕДИТЕ ЕМАІL<br>НАПРИМЕР, MAIL@MAIL.RU<br>ЫБЕРИТЕ ПАРОЛЬ | ΤΕ/ΙΕΦΟΗΑ |   |

ЗАРЕГИСТРИРОВАТЬСЯ

### Ввести данные одного из родителей (законных представителей),

поставить галочку «Я выражаю согласие с правилами для пользователя», зарегистрироваться

| выберите муниципалитет                                   |            |
|----------------------------------------------------------|------------|
| ГО Шумерля                                               | 2          |
| ВВЕДИТЕ ВАШУ ФАМИЛИЮ                                     |            |
| Иванова                                                  |            |
| ВВЕДИТЕ ВАШЕ ИМЯ                                         |            |
| Ирина                                                    | 2          |
| ВВЕДИТЕ ВАШЕ ОТЧЕСТВО                                    |            |
| Ивановна                                                 | 2          |
| ВВЕДИТЕ НОМЕР МОБИЛЬНОГО ТЕЛЕФОНА                        |            |
| +7 (938) 152-14-58                                       |            |
| ВВЕДИТЕ EMAIL                                            |            |
| bgfjkyg@mail.ru                                          | <b>c</b> ) |
| ВЫБЕРИТЕ ПАРОЛЬ                                          |            |
|                                                          | 8          |
| ✓ Я выражаю согласие с <u>правилами для пользователя</u> |            |
|                                                          |            |
| ЗАРССИСТРИРОВАТЬСЯ                                       |            |

# В диалоговом окне нажать «ОК». Далее начнется регистрация ребенка

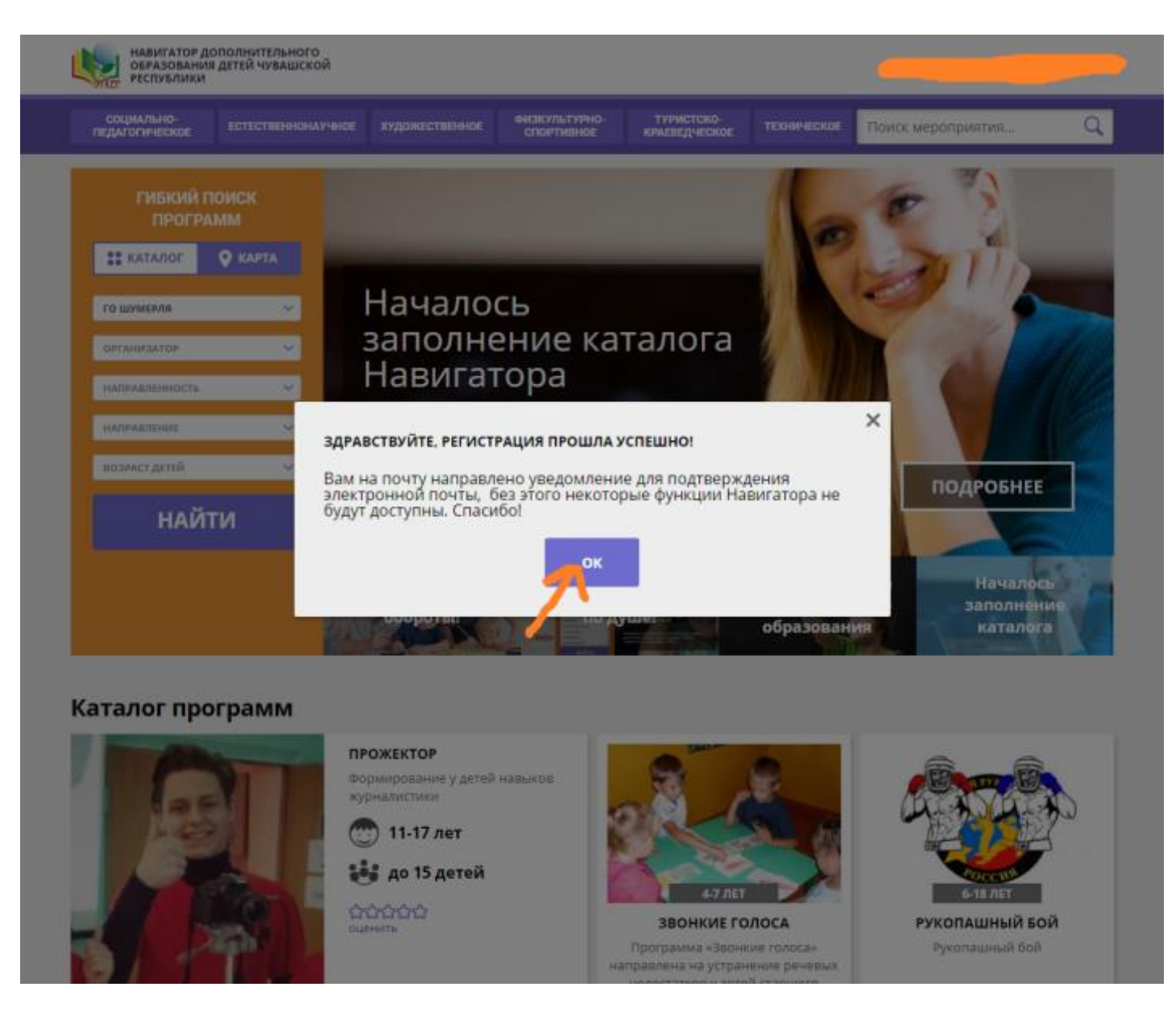

# Выбрать из списка «ДЕТСКАЯ ШКОЛА ИСКУССТВ ГОРОДА ШУМЕРЛЯ»

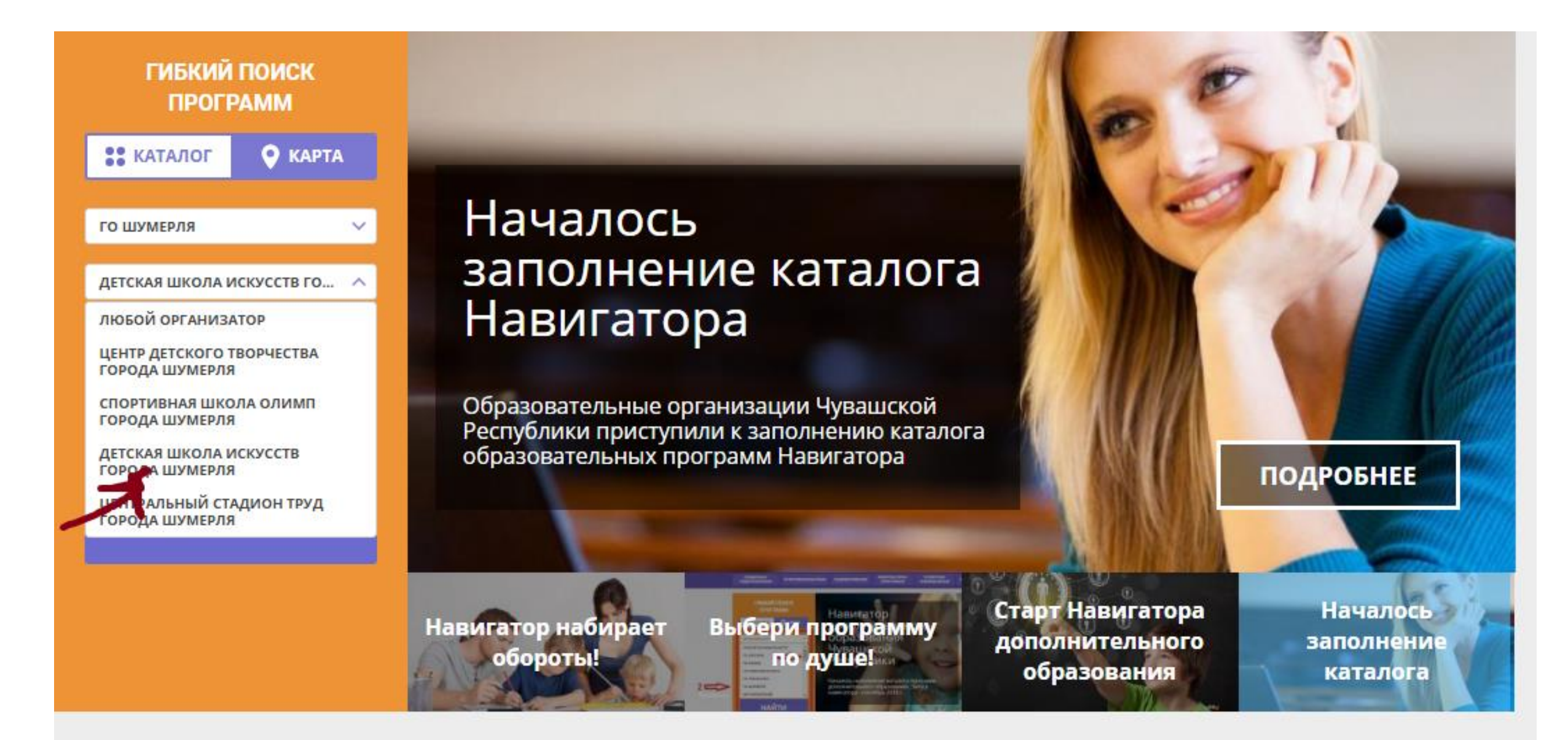

# Выбрать необходимые данные кликнуть клавишу «НАЙТИ»

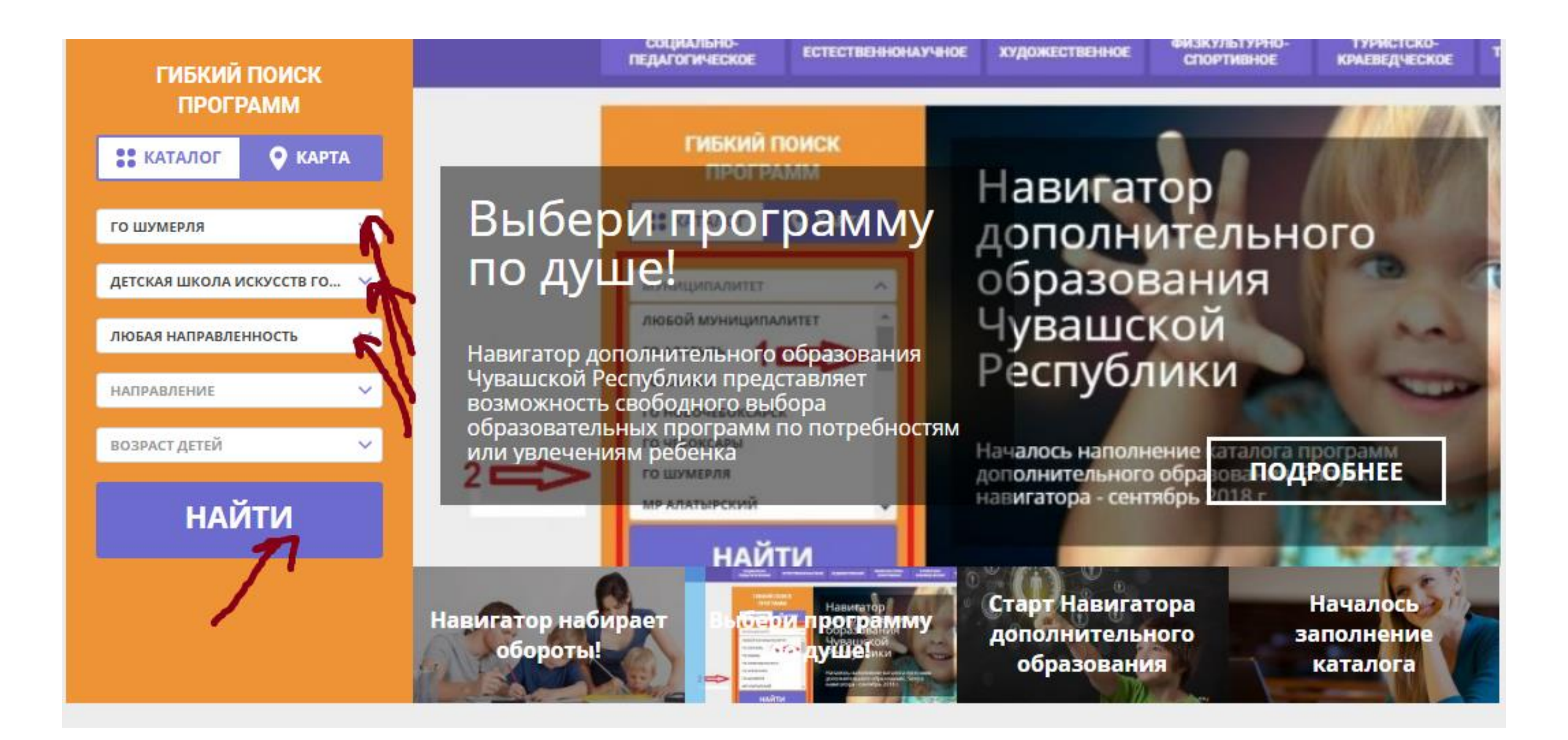

# Выбрать образовательную программу, по которой учится ребенок

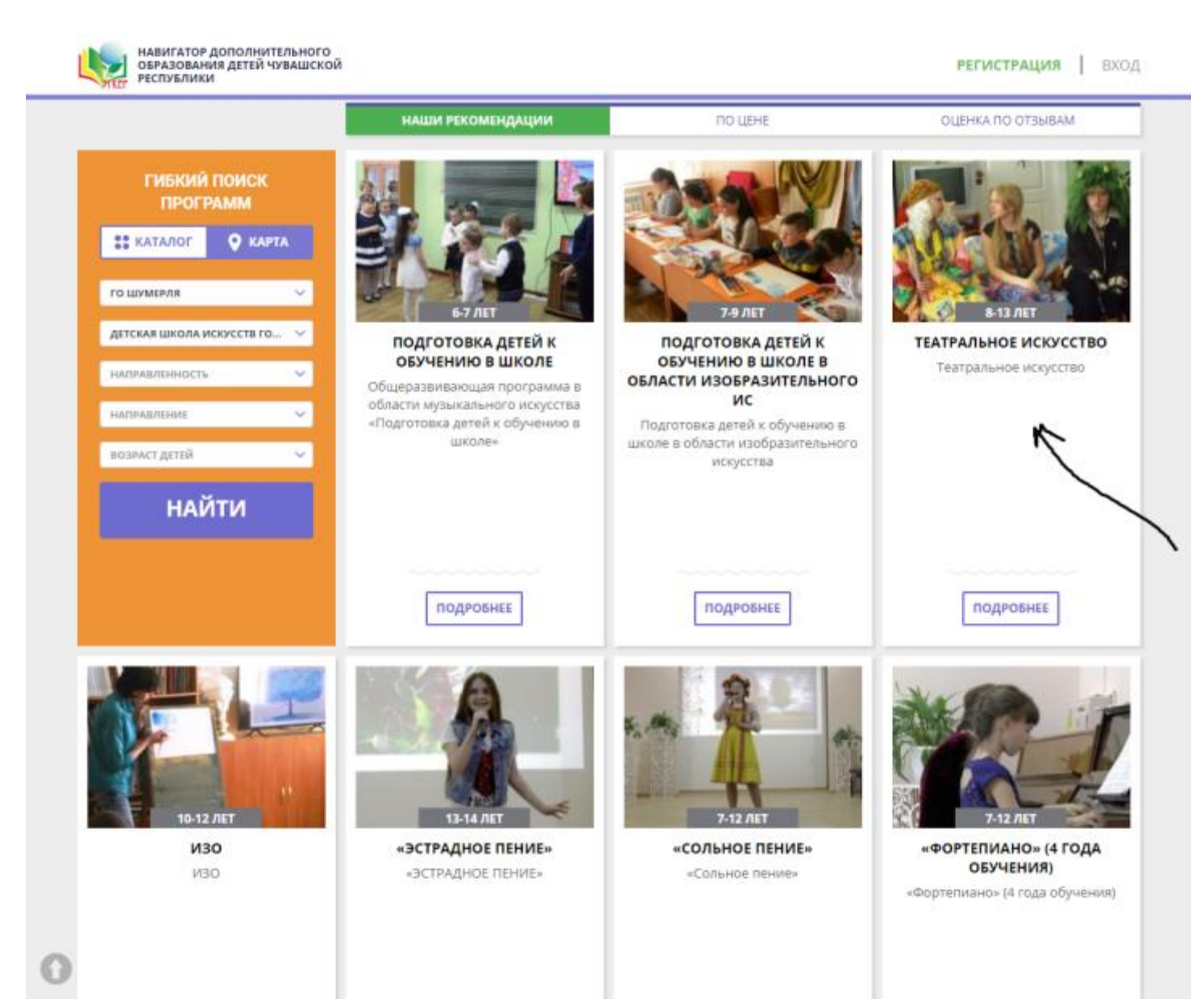

#### Нажать клавишу «ЗАПИСАТЬСЯ»

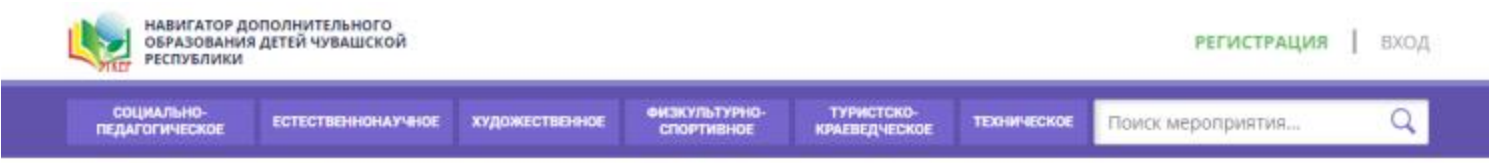

ГЛАВНАЯ | НАПРАВЛЕНИЯ | ХУДОЖЕСТВЕННОЕ | ТЕАТРАЛЬНАЯ ДЕЯТЕЛЬНОСТЬ | ТЕАТРАЛЬНОЕ ИСКУССТВО

#### Театральное искусство

Возраст: от 8 до 13 лет План приема: до 20 детей

Форма обучения: очная

Адрес: Чувашская республика - Чувашия, г. Шумерля, ул. Урукова, д. 29

Муниципалитет: 70 Шумерля

Все программы организатора: Детская школа искусств города Шумеоля

Контакты организации: +7 (835) 362-42-91 gshum-dshi@cap.ru

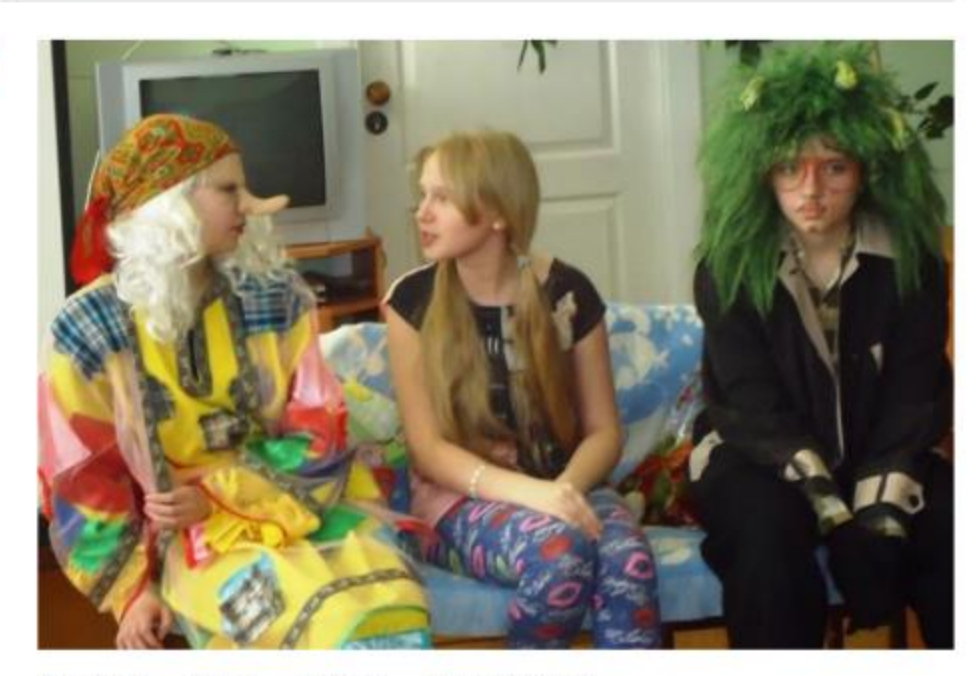

#### ОПИСАНИЕ ГРУППЫ ОТЗЫВЫ МЕСТО НА КАРТЕ

Программа имеет практическое направление, так как дети изучают искусство театра «изнутри», с первых шагов освоения актерской техники до создания учебного спектакля и показа готовой работы на зрителя (друзей, родителей, приглашенных гостей). Основная форма учебных занятий – урок-беседа, уроктренинг, урок-репетиция, комплексный урок и сценический показ.

# Нажать на выбор группы, делее

| JAFOF MYECKOE    | ECTECTEDISIONAYMOE                                 | художественное     | СПОРТИВНОЕ     | краеведческое   | ТЕХНИЧЕСКОЕ  | Поиск мероприятия | ( |
|------------------|----------------------------------------------------|--------------------|----------------|-----------------|--------------|-------------------|---|
| ная   напра      | вления   художеств                                 | SEHHOE   TEATPAI   | ыная деятельно | СТЬ   ТЕАТРАЛЬН | ОЕ ИСКУССТВО | 2                 |   |
| оформлен         | NE 3ARBKN                                          |                    |                |                 |              | ×                 |   |
| Театрал          | ьное искусств                                      | 0                  |                |                 |              |                   |   |
| ·                | ГРУППА                                             |                    |                | ДАННЫЕ ДЕТЕЙ    |              | 4. 10             | 9 |
| группа:          |                                                    |                    |                |                 |              |                   | Ť |
| <b>*</b> ерите п | pynny                                              |                    |                |                 | Ŷ            |                   |   |
| Адрес проведен   | ния:                                               |                    |                |                 |              | 64                |   |
| Чувашская        | республика - Чувашия, г                            | Шумерля, ул. Уруко | ва, д. 29      |                 |              | KIND /            |   |
| все программы    | и учреждения дополнитель<br>да искусств города Шум | HOFO OEPA30BAHUR:  |                |                 |              | A MARK            |   |
| POLISIONILMOOD   | 1381,13810 7.553,1881,138 HOPPHLANN 7.03           | De Wolati          |                |                 |              |                   | 1 |
|                  |                                                    |                    |                | ДАЛЕЕ           |              |                   |   |
|                  |                                                    |                    |                |                 |              | 1                 | _ |
| สหาธาญาสิทศร     | ацина                                              |                    |                |                 |              |                   | 1 |
| 35) 362-42-91    |                                                    | 123                | A Party        | - 500           |              |                   |   |

Программа имеет практическое направление, так как дети изучают искусство театра «изнутри», с первых шагов освоения актерской техники до создания учебного спектакля и показа готовой работы на зрителя (друзей, родителей, приглашенных гостей). Основная форма учебных занятий – урок-беседа, уроктренинг, урок-репетиция, комплексный урок и сценический показ.

### Заполнить данные ребенка, сохранить. ДАЛЕЕ

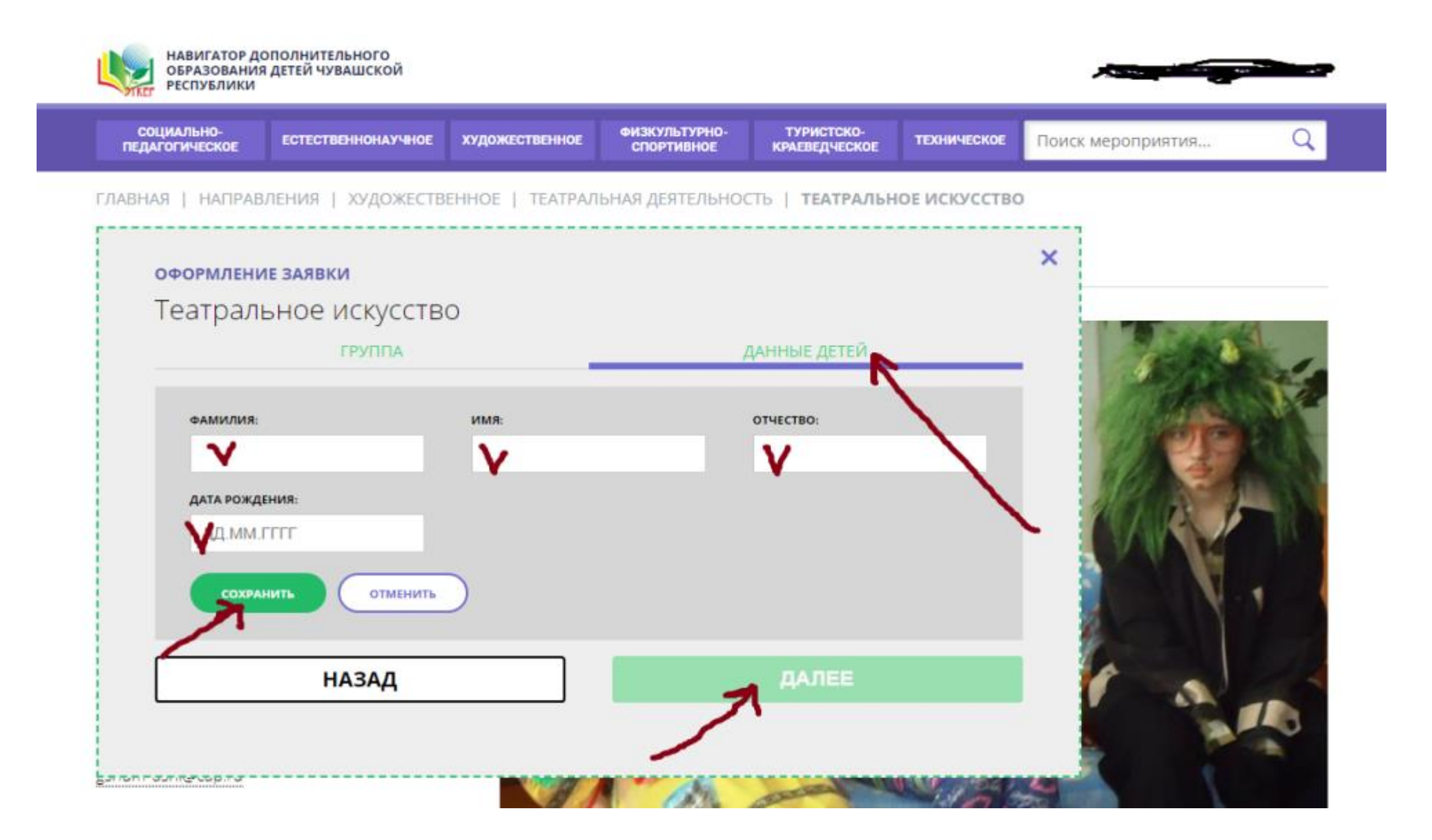

# Регистрация завершена. СПАСИБО!

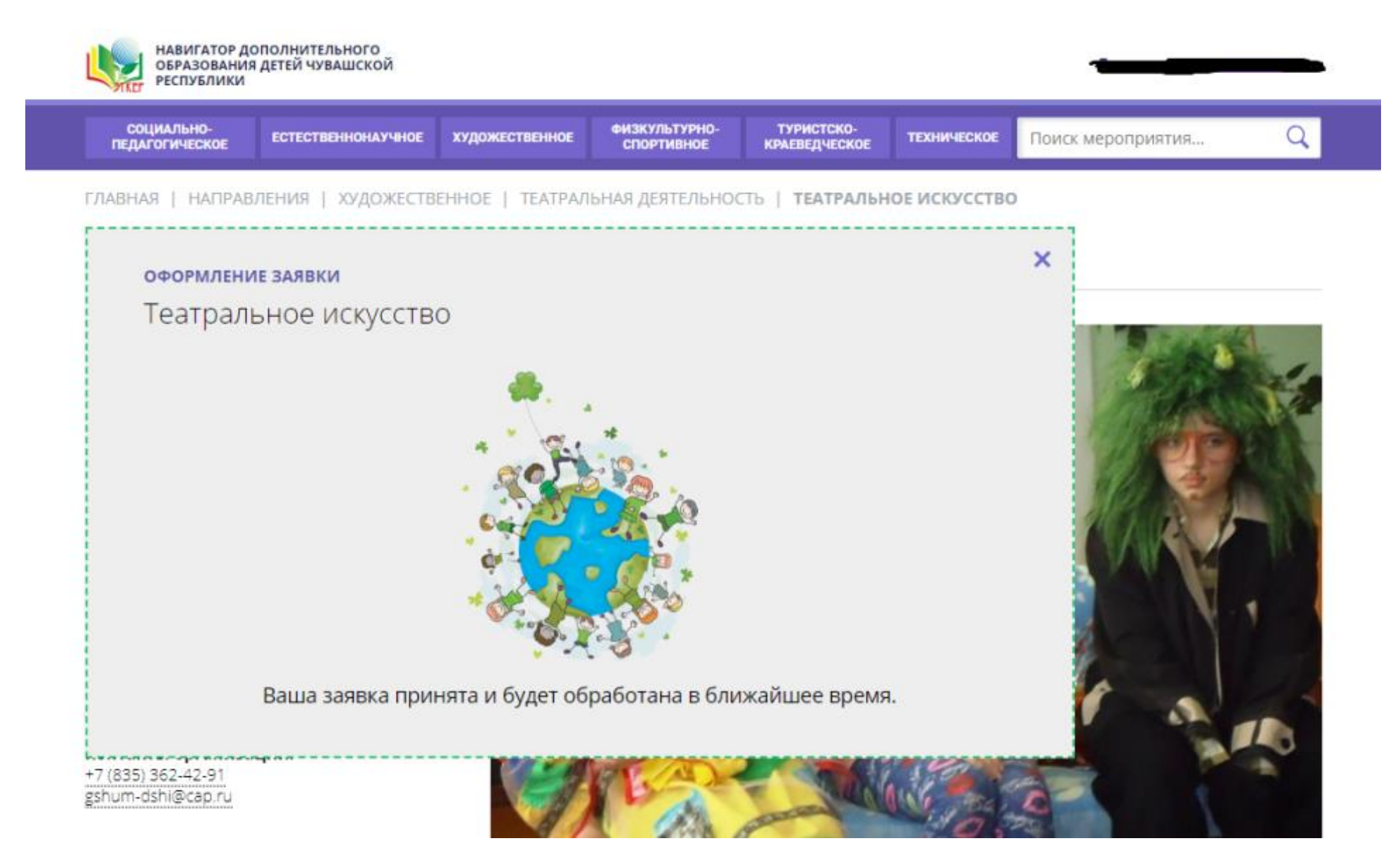